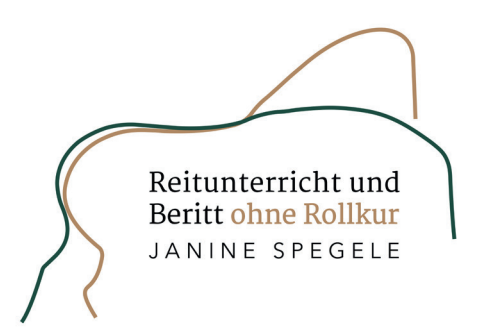

## Checkliste Pivo 🔚

Mobile Daten für WhatsApp, Facebook, Tagesschau, eBay etc. ausschalten (nicht für E-Mail, Kamera und Pivo-App!)

Abholen der E-Mails vom Server auf "manuell" stellen

Bluetooth Kopfhörer verbinden (Reichweite mindestens 50 m)

Pivo einschalten, platzieren (möglichst wenig Gegenlicht, am besten bei D, G oder in der Ecke für Seitengänge) und mit dem Handy verbinden

| $\left[ \right]$ | Κ | <br>E | <br>Η | ٦ |
|------------------|---|-------|-------|---|
| A                | D | Х     | G     | С |
|                  | F | <br>В | <br>М |   |

## Einstellungen in der App 🝥

Geschwindigkeit "schnell" oder "rasend" (Tracking Speed)
externe Steuerung erlauben
vorausschauende Verfolgung ein (Predictive Follow); falls der Pivo in der Ecke steht, diese Funktion ausschalten.
automatische Lichtanpassung ein (Tracking Exposure)
on-screen Position mittig
automatischen Zoom ein (Auto Zoom)
Pivo-Link verschicken an pivo@reiten-ohne-rollkur.de
Handy in der Halterung des Pivos befestigen (Querformat, Kamera oben)

ggf. rückwärtige Kamera aktivieren (Bildqualität besser). Lächeln, denn nun kann es losgehen!!!

Hilfreich ist farblich auffällige Kleidung, Satteldecke und helle Bandagen mit kräftigen Farben. Dann kann der Pivo Sie am besten verfolgen und ich am meisten erkennen.

**Liste der kompatiblen Smartphones** https://help.getpivo.com/hc/de/articles/360025295692--Kompatible-Smartphones

Internet stark genug? https://www.speedtest.net/